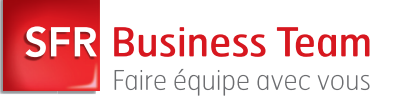

Pack Business Entreprises

Guide d'utilisation du téléphone de conférence SoundStation IP 5000

# FONCTIONS DE BASE

#### **Emettre un appel**

Appuyez sur 🕜 composez le numéro de téléphone, puis appuyez sur la touche contextuelle **Envoyer.** 

#### **Répondre aux appels**

Appuyez sur la touche contextuelle **Répondre**. Pour ignorer un appel entrant, appuyez sur la touche contextuelle **Rejeter**.

# **Terminer les appels**

Au cours d'un appel, appuyez sur ou sur la touche, contextuelle **Fin d'appel.** 

# Activer la touche Bis

Pour appeler le dernier numéro composé, appuyez sur REDIAL

#### Désactiver le micro

Au cours d'un appel, appuyez sur Les voyants lumineux de la console s'allumeront en rouge. Pour réactiver le micro, appuyez de nouveau sur

#### Mettre en attente et reprendre un appel

Au cours d'un appel, appuyez sur la touche contextuelle **En attente.** 

Les voyants lumineux de la console clignoteront en rouge. Pour reprendre l'appel, appuyez sur la touche contextuelle **Reprendre**.

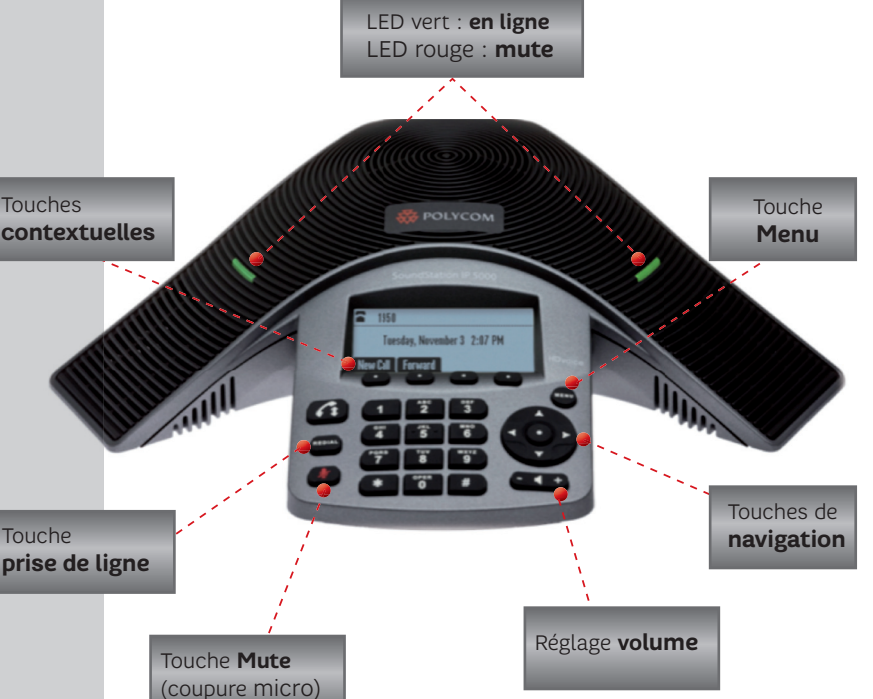

# Téléphone Polycom® SoundStation® IP 5000

#### Transférer un appel

- Au cours d'un appel, appuyez sur la touche contextuelle **Transfr.** L'appel en cours est mis en attente.
- Composez le numéro de l'interlocuteur auquel vous souhaitez transférer l'appel, puis appuyez sur la touche contextuelle **Envoyer.** (pour annuler le transfert avant que l'appel ne soit connecté, appuyez sur la touche contextuelle **Annuler.** Votre premier appel est repris).
- 3. Dès que la sonnerie de rappel est émise ou une fois que votre conversation est terminée, appuyez sur la touche contextuelle **Transfr**.

Note : vous pouvez transférer automatiquement l'appel sans entrer en communication avec l'interlocuteur auquel vous voulez le transférer. Après l'étape 1, appuyez sur la touche contextuelle **Aveugle.** Poursuivez les étapes 2 et 3.

#### **Renvoyer un appel**

#### Activer le renvoi d'appel

1. Appuyez sur les touches contextuelles plus/renvoi

- 2. Sélectionnez le type de renvoi à activer :
  - Toujours, pour renvoyer tous les appels entrants ;
  - Non réponse, pour renvoyer tous les appels entrants auxquels vous n'avez pas répondus ;
  - **Occupé**, pour renvoyer les appels entrants lorsque vous êtes déjà en communication.
- 3. Entrez un numéro sur lequel renvoyer les appels. Pour le renvoi d'appel sur non réponse, entrez le nombre de sonneries requises avant d'effectuer le renvoi.
- 4. Appuyez sur la touche interactive Activer.

#### Désactiver le renvoi d'appel

- 1. Appuyez sur les touches contextuelles **Plus/Renvoi.**
- 2. Sélectionnez le type de renvoi à désactiver.
- 3. Appuyez sur la touche interactive **Désactiver**.

#### Utiliser la fonction Ne pas déranger

Pour éviter que votre téléphone ne sonne, activez la fonction **Ne pas déranger.** Appuyez sur a sélectionnez **Services d'appel > Ne pas déranger.** 

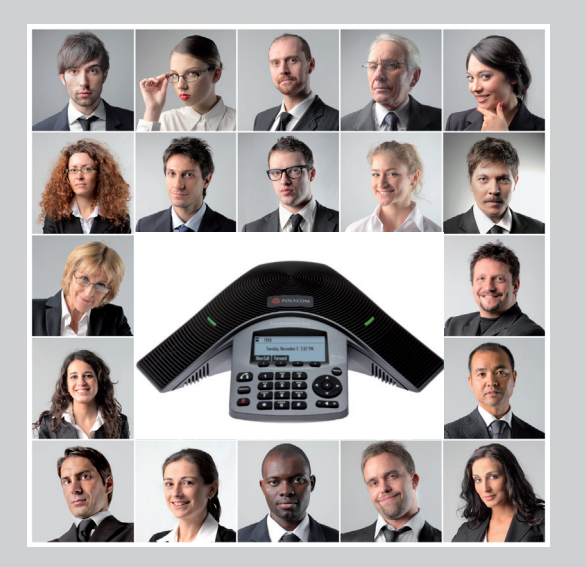

#### Organiser une conférence audio

Vous pouvez créer un conférence audio avec 5 autres participants au maximum.

#### Pour initier une conférence audio

- 1. Appelez le premier participant.
- 2. Dès que la communication avec le premier participant est établie, appuyez successivement sur les touches contextuelles **Plus** puis **Conf.** L'appel est alors mis en attente.
- 3. Composez le numéro du second participant, puis appuyez sur la touche contextuelle **Envoyer**.
- 4. Une fois en communication avec le nouveau participant, appuyez sur la touche contextuelle **Conf.** Tous les participants sont en conférence audio.
- 5. Pour ajouter des nouveaux participants recommencez les étapes 2 à 4.

Pendant la conférence, vous avez la possibilité de :

- placer la conférence en attente en appuyant sur la touche contextuelle **Attente**.
- reprendre la conférence, appuyez sur la touche contextuelle **Reprendre**;
- terminer la conférence en appuyant sur la touche contextuelle **FinAppel.** Les autres participants sont alors déconnectés de la conférence.

# Consulter le journal des appels

- Depuis les touches de navigation du terminal, appuyez sur :
   Liste des appels émis ;
  - Liste des appels reçus ;
  - Liste des appels manqués.
- 2. Sélectionnez un appel dans la liste, puis, pour effectuer un appel, appuyez sur la touche contextuelle **Appel**.
- 3. Pour changer le numéro de téléphone avant de le composer, appuyez sur **Editer.**
- 4. Pour supprimer un appel de la liste, appuyez sur **Effacer.**
- 5. Pour afficher les informations concernant l'appel, appuyez sur **Information.**

#### Rechercher d'un contact dans l'annuaire d'entreprise

- 1. Appuyez sur la touche contextuelle **Annuaire**.
- 2. Appuyez sur la touche contextuelle **Rechercher**.
- 3. Saisissez les premières lettres du nom ou du prénom du contact recherché.

#### A partir du résultat de votre recherche, vous pouvez :

accéder aux détails du contact en appuyant sur Afficher;
appeler le contact en appuyant sur la touche contextuelle Appel.

#### Régler le son

**Pour changer le volume du haut-parleur** au cours d'un appel, appuyez sur •• (diminuer ou augmenter le volume).

**Pour changer le volume de la sonnerie** lorsque le téléphone est inactif, appuyez sur • • • (diminuer ou augmenter le volume).